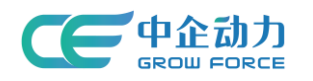

# 小程序使用手册

在使用小程序之前需要您先到微信平台(https://mp.weixin.qq.com/)申请注册小程序 账号。

微信小程序可以通过两种方法进行注册: 方式一:通过公众号快速注册并认证小程序。(推荐) 方式二:普通注册方法 如您还没有符合条件的公众号,您可以根据此种方法注册。 详情请参考:<u>http://www.300.cn/service/1421.html</u>

## 一、浏览小程序模板

"小程序模板库"中目前提供多套模板,可通过点击"预览"按钮,浏览模板。

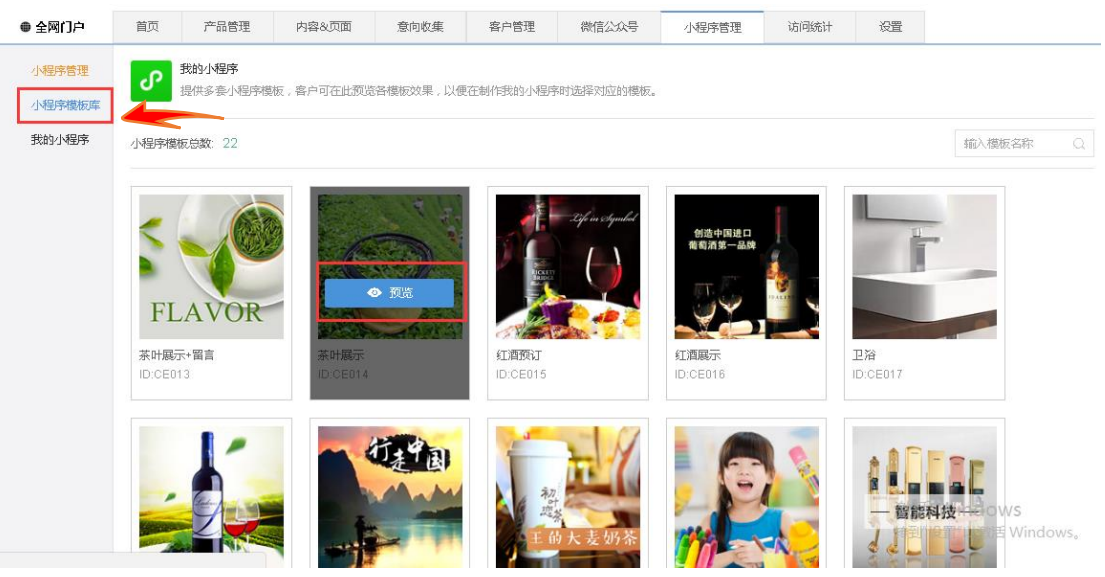

### 二、管理我的小程序

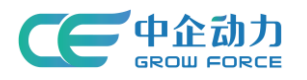

| ● 全部门户         回页         产品管理         内容公页面         密向收集         客户管理         收信公公号         小母序表理         访问统计         设置           小母序考证<br>小母序考证<br>(分词)外部序         为宫户设化小母穿的银板运路、创作、进文审核、发布第一公式服务,让宫户设松几块即可用有一个完成的小母序! |        |    |                                      |          |          |          |           |           |      |    |  |
|----------------------------------------------------------------------------------------------------|--------|----|--------------------------------------|----------|----------|----------|-----------|-----------|------|----|--|
| 小田宇智         別か/男子         別か/男子         予約/男子         予約/男子           予約/場子         アクリージャング         別か/男子         大田宇 小田学 小田学 小田学 小田学 小田学 小田学 小田学 小田学 小田学 小田学                                                            | ● 全网门户 | 首页 | 产品管理                                 | 内容&页面    | 意向收集     | 客户管理     | 微信公众号     | 小程序管理     | 访问统计 | 设置 |  |
| 第3次小切号本 第3次小切号本 ● 小程序 ID 3CC ≥ 017101900290 未提び参注 管理小切号本                                                                                                    | 小程序管理  | ſ  | <b>我的小程序</b><br>为客户提供小程序             | 的模板选择、制作 | 、提交审核、发行 | 海子站式服务 / | 让客户轻松几步即可 | 拥有一个完美的小利 | u序!  |    |  |
| 格理·小卿序                                                                                                    | 我的小程序  |    | 小程序<br>水程序<br>X_20171019002<br>未授权绑定 |          |          |          |           |           |      |    |  |
|                                                                                                    |        |    | 星语小语文                                |          |          |          |           |           |      |    |  |

### 第一步:授权绑定

到"我的小程序"找到要授权的小程序,点击"管理小程序"进行授权绑定。绑定成功后"提 交小程序模板"。(授权二维码需使用公众平台绑定的管理员个人微信号进行扫描) 选择要授权的小程序账号(不要选成公众账号);

| ● 全网门户          | 首页                          | 产品管理                                                         | 内容&页面 | 意向收集             | 客户管理       | 微信公众号     | 小程序管理   | 访问统计 | 设置 |  |  |  |  |
|-----------------|-----------------------------|--------------------------------------------------------------|-------|------------------|------------|-----------|---------|------|----|--|--|--|--|
| 小程序管理<br>小程序模板库 | ս                           | 我的小程序<br>为客户提供小程序的模板选择、制作、提交审核、发布等一站式服务,让客户经轮几步即可拥有一个完美的小程序! |       |                  |            |           |         |      |    |  |  |  |  |
| 我的小程序           | 序 0 您的小程序状态:未接权绑定           |                                                              |       |                  |            |           |         |      |    |  |  |  |  |
|                 | ✓ 小程序的授权绑定 选择小程序进行授权绑定 授权绑定 |                                                              |       |                  |            |           |         |      |    |  |  |  |  |
|                 |                             | 提交小程序模板                                                      | 平台提住  | 共多套模板 / 根据       | 小程序设计风格需   | 要选择对应的模板  |         |      |    |  |  |  |  |
|                 |                             | 确认"体验版"                                                      | 模板提   | 运后,即可生成小         | 程序"体验版",体  | 验者可扫码预览"体 | 脸版"真实效果 |      |    |  |  |  |  |
|                 |                             | 提交审核                                                         | 对"体验  | 版"真实效果确认;        | 購意后 , 即可提交 | 至微信端进行审核  |         |      |    |  |  |  |  |
|                 |                             |                                                              | 微信端電  | <b>封核通</b> 过后,可进 | 行"正式发布",一  | 经发布用户即可在得 | 如信端找到该  |      |    |  |  |  |  |

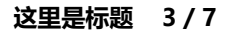

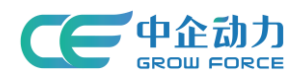

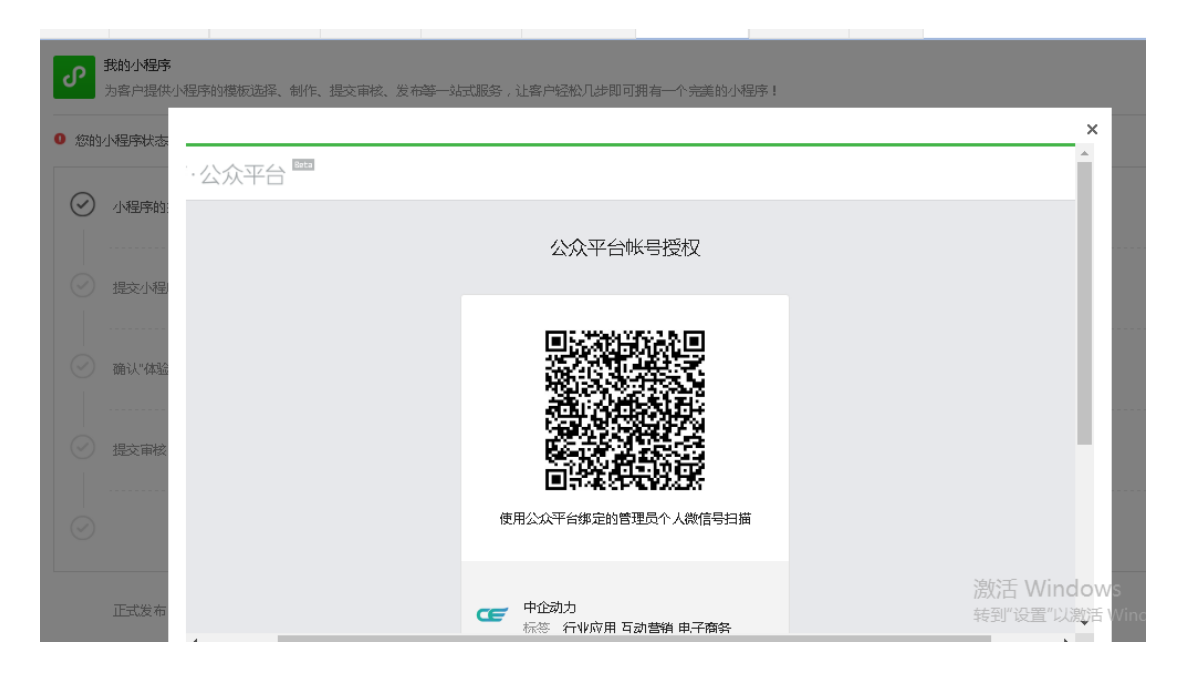

### 查看已绑定的小程序:授权绑定成功后可查看已授权的小程序信息。

| 小程序管理 |            | 我的小程序<br>为客户提供小程序的模板选择、制 | 1作、提交审核、发布等一站式服务,让客户经松几步即可拥有一个完美的小程序! |  |
|-------|------------|--------------------------|---------------------------------------|--|
| 我的小程序 | 0 您的!      | 小程序状态:待选择小程序模板           | 小程序名称:MM咖啡时光                          |  |
|       | 0          | 小程序的授权绑定                 | 选择小程序进行授权绑定                           |  |
|       | $\oslash$  | 提交小程序模板                  | 平台提供多套模板,根据小程序设计风格需要选择对应的模板 选择模板      |  |
|       |            | 确认"体验版"                  | 模板提交后,即可生成小程序"体验版",体验者可扫码预选"体验版"真实效果  |  |
|       | $\bigcirc$ | 提交审核                     | 对"体验版"真实效果确认满意后,即可提交至微信演进行审核          |  |
|       | $\bigcirc$ | 正式发布                     | 微信請审核通过后,可进行"正式发布",一经发布用户即可在微信演找到该小程序 |  |

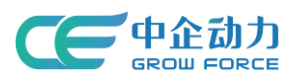

| 小程序管理  | 返回 绑定小程序                                          |
|--------|---------------------------------------------------|
| 小程序模板库 |                                                   |
|        | いい時間は光                                            |
|        |                                                   |
|        |                                                   |
|        |                                                   |
|        | • 开发管理与数据分析权限                                     |
|        | • 客服消息管理权限                                        |
|        | • 开放平台帐号管理权限                                      |
|        | 温馨提示:                                             |
|        | 1. 必须授权了"账号管理权限"、"开发管理与数据分析权限"才能正常使用小程序管理的全部功能。   |
|        | 2. 若想"重新授权绑定"小程序,可先到已授权绑定的小程序微信管理端取消授权,再进行重新授权绑定。 |

# 第二步:提交小程序模板

#### 管理平台提供多套模板,根据小程序设计风格需要选择对应的模板并配置好内容。

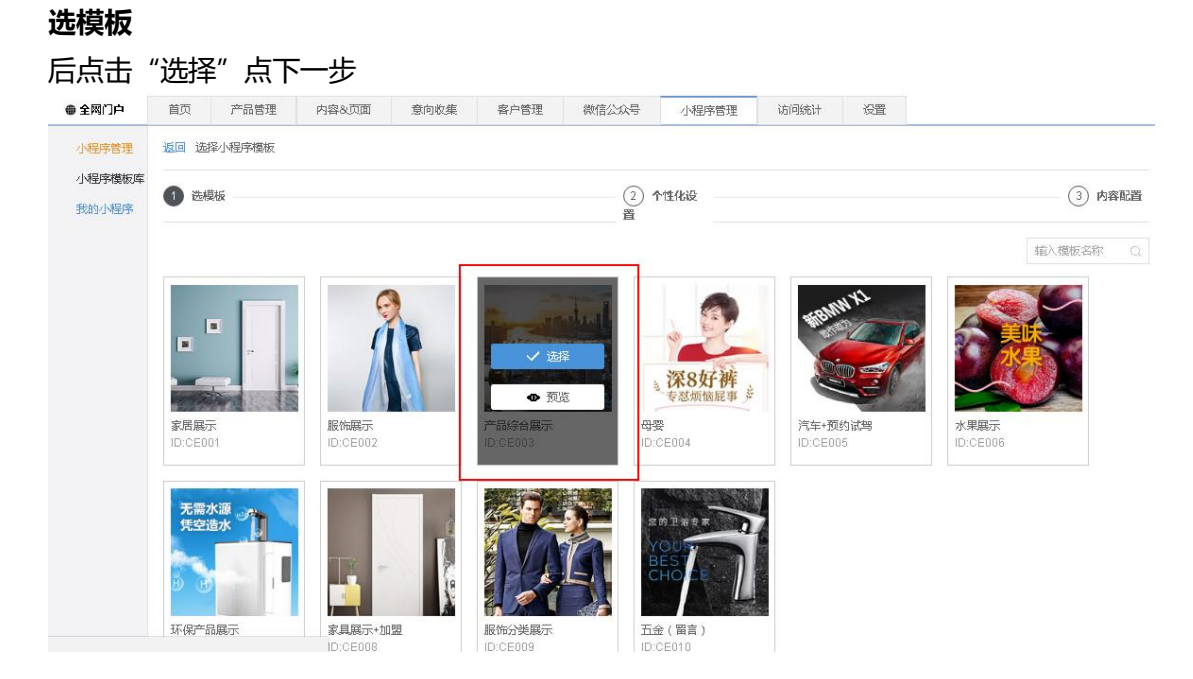

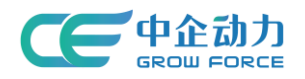

#### 个性化设置

| 配置 | "首页顶部桥     | 示题文字"   | 、"顶韵 | 邹标题栏 | 背景色"、  | "顶部标  | 题文字颜                | 陋"                               | ,点下一步           | - |
|----|------------|---------|------|------|--------|-------|---------------------|----------------------------------|-----------------|---|
| 首页 | 产品管理       | 内容&页面   | 意向收集 | 客户管理 | 微信公众号  | 小程序管理 | 访问统计                | 设置                               |                 |   |
| 返回 | 选择小程序模板    |         |      |      |        |       |                     |                                  |                 |   |
| 0  | 选模板        |         |      |      | 2 个性化设 | 置     |                     |                                  |                 | ( |
|    |            |         |      |      |        |       | <b>1</b> 9          | 果妓党顶                             |                 |   |
|    | *首页顶部标题文字: |         |      |      | 4/15   |       |                     | •                                |                 |   |
|    | *顶部际题栏背景色: | #24292d |      |      |        | 0     | 91                  | 7.0M                             | 0 /0 % al (0) ^ |   |
|    | *顶部标题文字颜色: | • 白色    | 色    |      |        | <     |                     |                                  |                 |   |
|    |            |         |      |      |        |       |                     | TI                               |                 |   |
|    |            |         |      |      |        |       | Science and tech no | 道美好 K 回<br>logy incovation in th | e future        |   |
|    |            |         |      |      |        |       | - 他要要               |                                  |                 |   |
|    |            |         |      |      |        |       | 湯坊                  | E Wind                           | ows             |   |
|    |            |         |      |      |        |       | 转产                  | 品面震"以漫                           | 送舌 Windows.     |   |

#### 内容配置

根据所选模板的不同,这里的配置项内容也会不同,按照配置项进行配置。 注意:

"联系我们"菜单——自动获取的是会员中心"用户中心"—"我的账户"中的内容。 "新闻资讯"菜单——获取的是"网站内容"-"新闻资讯"中的图片资讯。需确保有图片资讯,如没有图片资讯该地方内容为空;

| @ 全网门户      | 首页   | 产品管理       | 内容&页面         | 意向收集      | 客户管理      | 微信公众号      | 小程序管理    | 访问统计 | 更多页签。 |        |
|-------------|------|------------|---------------|-----------|-----------|------------|----------|------|-------|--------|
| 小程序管理       | 返回选  | 择小程序模板     |               |           |           |            |          |      |       |        |
| 小程序模板库我的小程序 | 🕑 选标 | 莫板         |               |           |           | 🕑 个性化设     | <b>置</b> |      |       | ♥ 内容配置 |
|             |      | * Bann     | er: 配置        | 已配置       |           |            |          |      |       |        |
|             |      | * 首页"产品"展; | 示: 配置         | 已配置       |           |            |          |      |       |        |
|             |      | ★首页"资讯"展   | 示: 配置         | 已配置       |           |            |          |      |       |        |
|             |      | *全部产品展     | 示: 配置         | 已配置       |           |            |          |      |       |        |
|             |      | * 全部资讯展;   | 示: 配置         | 已配置       |           |            |          |      |       |        |
|             |      | • 关于我(     | 们: 配置         | 已配置       |           |            |          |      |       |        |
|             |      | *电)        | 适: 010-123456 |           |           |            |          |      |       |        |
|             |      | 联系我        | 们 系统自动获取"用    | 户中心——我的账户 | "中的基本信息、联 | 系信息,请及时完善档 | I关信息。    |      |       |        |
|             |      |            |               |           |           |            |          |      |       |        |
|             |      |            |               |           |           | 上─步        | 完成       |      |       |        |

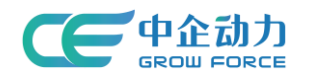

### 第三步: 确认"体验版"

模板提交后 , 即可生成小程序 "体验版" , 体验者可扫码预览 "体验版" 真实效果。小程序管 理员可直接体验 , 其他人需要在"体验者管理"中添加。

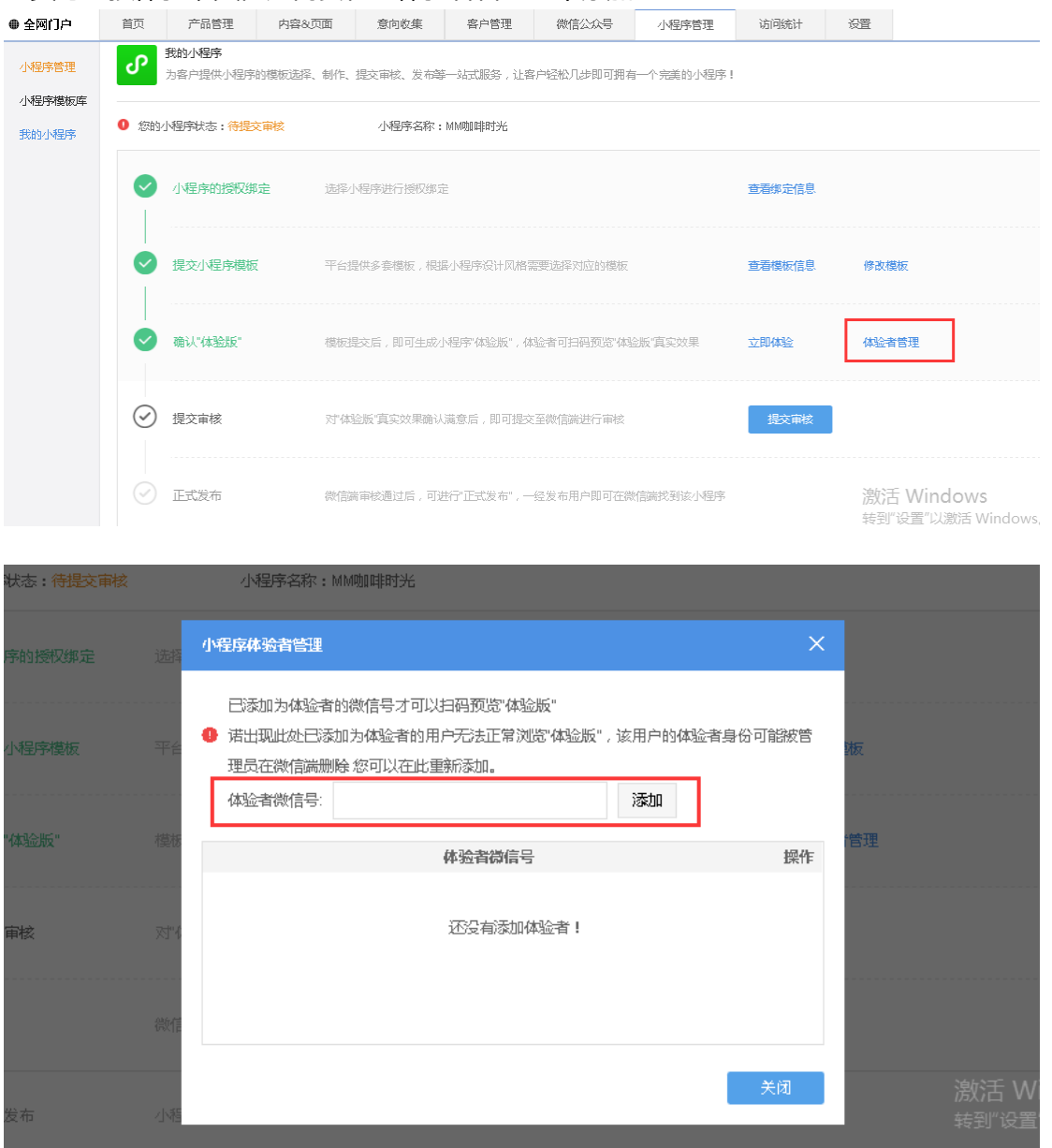

### 第四步:提交审核

对"体验版"真实效果确认满意后,即可提交至微信端进行审核。(审核周期:以微信为准)如审核失败,可查看微信方反馈的失败原因,根据原因进行修改。

注:提交审核时不能修改模板

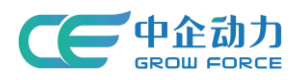

### 第五步:发布

审核通过后可发布,发布成功即时生效手机即可搜到小程序。

### 重新授权绑定

若想"重新授权绑定"小程序,可先到已授权绑定的小程序微信管理端取消授权,再进行重新授权绑定。

| <b>R</b> | 微信公众平台   小         | 程序                                                                                 | 文档 社区                      | 🔎 👩 v      |
|----------|--------------------|------------------------------------------------------------------------------------|----------------------------|------------|
| 습<br>>   | 首页<br>开发管理<br>用户身份 | <b>设置</b><br>基本设置 开发设置 第三方授权管理 开发者工具                                               |                            |            |
|          | 数据分析               | 第三方平台                                                                              | 授权时间                       | 操作         |
| E<br>A   | 模板消息<br>客服消息       | <ul> <li>• 帐号管理权限</li> <li>• 开发管理与数据</li> <li>• 开发管理与数据</li> <li>• 分析权限</li> </ul> | 日本                         |            |
| 0        | 附近的小程序             | ・ 客服消息管理税<br>中企动力为企业提供一站式互联网智能运营  限  限   ・ 方次平台帐号数                                 | え<br>2017-10-31<br>音 16:02 | - 停止<br>授权 |
| 2        | 运维中心<br>推广         | 宫汉率,实现近业数字化管相运营,打运管理权限<br>慧企业,持续为客户创造商业价值。 小程序基本信息<br>设置权限                         | mis                        |            |
| Ø        | 设置                 | <ul> <li>小程序认证权用</li> </ul>                                                        | mb                         |            |